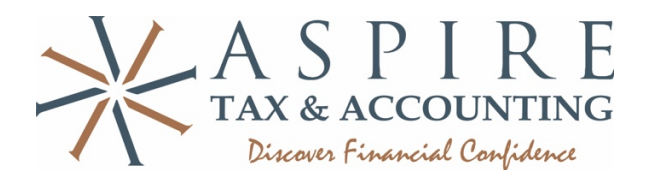

You can access our bill pay portal from our website, <u>www.AspireTaxAccounting.com</u> or by clicking the link below <u>https://huntington.billeriq.com/ebpp/Aspiretax/</u>

| A S P I R E<br>TAX & ACCOUNTING<br>Duran Franced Conferen | Home Page                                               |
|-----------------------------------------------------------|---------------------------------------------------------|
| LOG IN PAY NOW                                            | Welcome to the Aspire Tax & Accounting Payment Portal   |
| * Required Fields                                         |                                                         |
| "Last 5 of SSN or EN  Confirm Last 5 of SSN or EIN        | Enter and confirm the last 5 of your SSN or the company |
|                                                           |                                                         |
| I'm not a robot                                           | Select not a robot, and click the Pay Now button        |
|                                                           |                                                         |

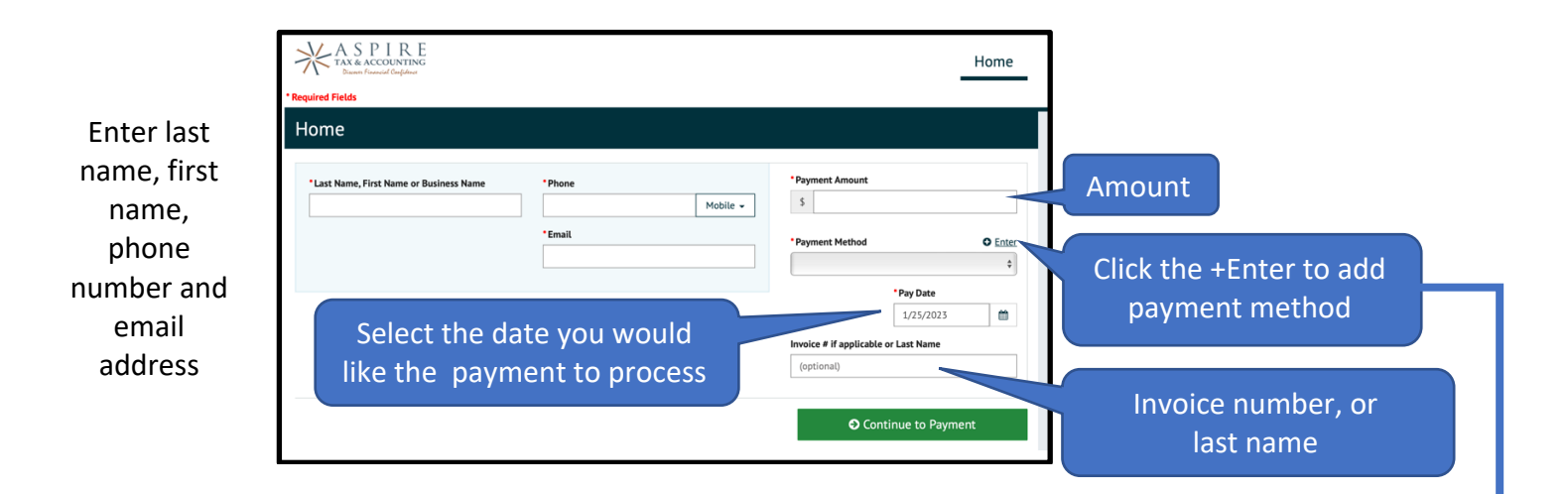

## This window will open when you click the +Enter button

| Enter a Payment Method                                                                                                    | ×                                                                                              | Enter you                                                                                                    | r banking infor                                                                                                    | mation, select                                                                                                    | the Agree box                                                                                                    | x, and then click                                                                                                    |
|----------------------------------------------------------------------------------------------------|------------------------------------------------------------------------------------------------|----------------------------------------------------------------------------------------------------|----------------------------------------------------------------------------------------------------|----------------------------------------------------------------------------------------------------|----------------------------------------------------------------------------------------------------|----------------------------------------------------------------------------------------------------|
| * Account Type                                                                                                    | * Account #                                                                                    |                                                                                                    | the green Enter Account button at the bottom                                                                                                    |                                                                                                    |                                                                                                    |                                                                                                    |
| Personal ousmess     Banking Type     Checking Account Savings Account                                                                                                    | *Re-enter Account #                                                                            |                                                                                                    |                                                                                                    |                                                                                                    |                                                                                                    |                                                                                                    |
| * Name on the Account * Routing Number                                                                                                    | Poy to the<br>Order of                                                                         | Г                                                                                                    | A S P I R E<br>TAX & ACCOUNTING<br>Datase Founded Graphics                                                                                                   |                                                                                                    | Hom                                                                                                    | e ® <u>fir</u>                                                                                                    |
|                                                                                                    | Routing Number<br>Account Number<br>Make sure to use your bank account number, not your ATM or |                                                                                                    | *Required Fields<br>Verify Payment                                                                                                    |                                                                                                    |                                                                                                    |                                                                                                    |
| Least or a number.  By selecting "Agree and Enter Account", you authorize the information you've provided on the above account provide is correct, that you are a signer on the account lister above. You also affirm that information you provided is correct, that you are a signer on the account above and there are available funds to cover the amount of any transactions that you authorize.  ' Agree and Enter Account Enter Account |                                                                                                |                                                                                                    | L3 PAYMENT SUMMARY<br>1 Invoice # If applicable or Last Name \$1.00                                                                                          | Poynest Method     O Enter UNION BANK COMMANY ****7539     J      Poynest Date     1277/2023     D      C      C |                                                                                                    |                                                                                                    |
|                                                                                                    |                                                                                                |                                                                                                    |                                                                                                    |                                                                                                    | erroneous in any way, we shall have no obligat<br>2. Transaction Limitations. Please be aware tha<br>transfers or withdrawals that may be made per<br>such limits, so we recommend you check with y<br>withdrawale from any account. If we are not ob- | on or usabuty for the error:<br>t cartain types of bank accounts have limits on the numbers of<br>month. Your bank may refuse transfers which would exceed<br>our bank to determine what limitations are imposed on<br>In to debit the sensent ensuined to exceed an authorized. |
|                                                                                                    |                                                                                                |                                                                                                    | *Last Name, First Name or Business Name                                                                                                    |                                                                                                    | Print Terms and Conditions     Email                                                                                                    | Phone                                                                                                    |
| Verify your payment information,                                                                                                    |                                                                                                |                                                                                                    | Last, First or Business Name                                                                                                    |                                                                                                    | info@aspiretaxaccounting.com                                                                                                    | 4193070507                                                                                                    |
| agree to the te                                                                                                    | erms and conditions and                                                                        | By checking this box you agree to the terms and<br>By clicking the Make Payment button I, Jessica L. H<br>Checking account ending in ****7519 in the amout<br>Monday, January 30, 2023. | conditions stated above.<br><b>Jansen, confirm</b> that today, Wednesday January 25, 2023, I am<br>ant of 1.00 to be remitted to ASPIRE TAX & ACCOUNTING LLC | n authorizing a one-time debit from my<br>C. This debit will occur on or after                                                                                                    | Make Payment                                                                                                    |                                                                                                    |
| click the M                                                                                                    | ake Payment button                                                                             |                                                                                                    | If you have any questions regarding this transactio                                                                                                    | n request, please call 734-854-2513.                                                                                                    |                                                                                                    | Cancel                                                                                                    |

If you have any questions, please call our office at (734) 854-2513